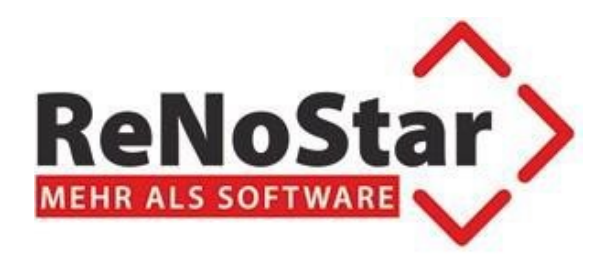

# **ReNoStar 19.065.0**

# ReNoStar ActionPack Juni 2022

- Einführung der Urkundensammlung ab dem 1.7.2022
- Elektronischer Rechtsverkehr im Anwaltsbereich:
  - Neues Nachrichtenformat im beA voraussichtlich ab dem 1.6.2022
  - Vertretungsregelung beim Versand

Stand 27.05.2022

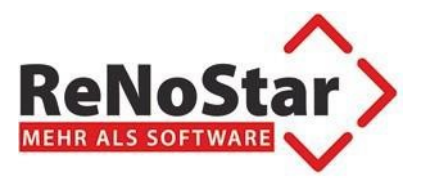

### Inhaltsverzeichnis

| 3   |
|-----|
| 3   |
| :h3 |
| 4   |
| 4   |
| 10  |
| 11  |
| 11  |
|     |
|     |

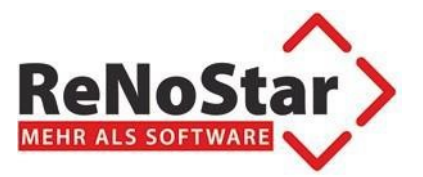

### 1.Vorbemerkung

#### 1.1.Einführung der Urkundensammlung

Gemäß § 55 des Beurkundungsgesetzes (BeurkG) ist ab dem 01.01.2022 das Urkundenverzeichnis (UVZ) vom Notar im Elektronischen Urkundenarchiv (§ 78h der Bundesnotarordnung, BNotO) zu führen. Das UVZ löst die heutige Urkundenrolle sowie das Erbvertragsverzeichnis und das dazugehörige Namensverzeichnis ab.

Ab dem 01.01.2022 hat bereits die Führung des Urkundenverzeichnisses (UVZ) indem die Metadaten von Urkunden im UVZ gespeichert werden.

Die Einführung der Urkundensammlung (USL) wird ab dem 1.7.2022 aktiviert werden. Bitte aktivieren Sie die Dokumentenübertragung dementsprechend.

ReNoStar bietet ab der Version 19.065 eine kostenpflichtige Schnittstelle, in der man die Urkunden für das Urkundenverzeichnis, sowie die Dokumente für die Urkundensammlung exportieren kann. Dies ist sowohl im Einzelverfahren über die Urkundenbearbeitung, als auch im Stapel über den Urkunden-Druck möglich.

#### **1.2.Neues Nachrichtenformat im besonderen elektronischen Anwaltspostfach**

Ab dem 1.6.2022 besteht eine Freigabe zur Einführung des Vertrauenswürdigen Herkunftsnachweis (VHN2).

Das Konzept für den Vertrauenswürdigen Herkunftsnachweis (VHN) wurde für die Einführung der Behörden-Postfächer und für die Anbindung der Postfach- und Versanddienste des Verwaltungsportals im Sinne des § 2 Abs. 2 OZG fortgeschrieben und die erforderlichen Standarderweiterungen spezifiziert.

Gleichzeitig wird mit dem VHN 2 sichergestellt, dass nur noch identifizierte Nutzer an der EGVP-Infrastruktur (Infrastruktur der Justiz) teilnehmen bzw. Nachrichten von nichtidentifizierten Nutzern automatisiert abgewiesen werden können.

Der VHN und der VHN 2 können bis zur Abkündigung des VHN im Parallelbetrieb genutzt werden.

ReNoStar bietet durch die beA-Schnittstelle eine volle Unterstützung beider Formate, sowohl VHN als auch VHN2.

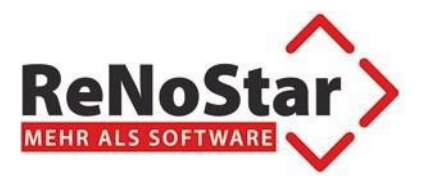

### 2. Einführung der Urkundensammlung

#### 2.1.Export aus Urkundenbearbeitung

Um die Schnittstelle zum Urkundenverzeichnis zu nutzen, wird die Urkunde in bereits bekannter Weise angelegt.

Neu hinzugekommen ist die Möglichkeit das Hauptdokument zur Urkunde zuzuordnen, sowie weitere Nebendokumente, die zur Urkunde gehören:

| Contemporary Contemporary Co | 21 X                                |
|----------------------------------------------------------------------------------------------------|-------------------------------------|
| Datei Bearbeiten Ansicht Eins                                                                                                    | stellungen <u>E</u> xtras <u>?</u>  |
| ] 🗙  ] 🗳 🕜   🗒   🔍                                                                                                    | 🍓 🚳 🗟 🖕 🖉 🔰 🛛 (> > > >) ()          |
| Urkundennummer                                                                                                    | 0004/21                             |
| Anlagedatum                                                                                                    | 30.01.2021                          |
| Bezeichnung                                                                                                    | Kaufvertrag                         |
| Gegenstand des Geschäfts                                                                                                    | Grundstückskaufvertrag              |
| Bemerkung                                                                                                    |                                     |
| Ort des Amtsgeschäfts                                                                                                    | Geschäftsstelle                     |
| Interne Statistik                                                                                                    | <u></u> Ф                           |
| Übersicht Geschäftskennz.                                                                                                    | A Beglaubigung mit Entwurf          |
| Geschäftswert                                                                                                    | 0,00                                |
| Wertgrundlage                                                                                                    | <b>Ф</b>                            |
| Bezeichnung Wertgrundlage                                                                                                    |                                     |
| Registernummer der Akte                                                                                                    | 15/0004                             |
| Hauptdokument                                                                                                    | <u>۵</u>                            |
| Datum                                                                                                    |                                     |
| Dokumenttyp                                                                                                    | <u>ه</u>                            |
| Dokument                                                                                                    | Datum Referenz                      |
|                                                                                                    |                                     |
| 🛟 28.12.2021 Bereit t                                                                                                    | ür Ihre Anweisungen EUR N01 2021 ÜB |

Hinzugekommen ist die Möglichkeit Haupt- und Nebendokumente der Urkunde zuzuordnen:

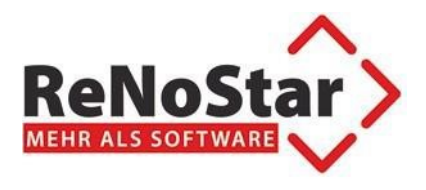

Über den Pfeil:

| Culture depictor and a 0004/ | 21 žåndovnž                |
|------------------------------|----------------------------|
| Datai Rearbeiten Ansist Eine |                            |
|                              |                            |
|                              |                            |
| Urkundennummer               | 0004/21                    |
| Anlagedatum                  | 3001.2021                  |
| Bezeichnung                  | Kautvertrag                |
| Gegenstand des Geschäfts     | Grundstückskaufvertrag 🔱   |
|                              |                            |
|                              |                            |
| Bemerkung                    |                            |
|                              |                            |
|                              |                            |
|                              |                            |
|                              |                            |
| Ort des Amtsgeschäfts        | Geschäftsstelle            |
| Interne Statistik            | 4                          |
| Übersicht Geschäftskennz.    | A Beglaubigung mit Entwurf |
| Geschäftswert                | 0,00                       |
| Wertgrundlage                | <b>₽</b>                   |
| Bezeichnung Wertgrundlage    |                            |
| Registernummer der Akte      | 15/0004                    |
| Hauptdokument                | <u>0</u>                   |
| Datum                        |                            |
| Dokumenttyp                  |                            |
| Dokument                     | Datum Referenz             |
|                              |                            |
|                              |                            |
|                              |                            |
|                              |                            |
| A 28 12 2021                 | FUR NO1 2021 ÜB            |
| V 20.12.2021                 |                            |

Öffnet sich eine Übersicht der eAkte:

| 🗘 Wählen Sie | ein Dokument                |                | _ 🗆 ×  |
|--------------|-----------------------------|----------------|--------|
| Datum        | Inhalt Text                 | Notiz 1        |        |
| 01.12.2020   | Anmeldung                   |                |        |
| 11.01.2021   | Kostenrechnung Notariat     |                |        |
| 11.01.2021   | PDF:Kostenrechnung Notariat |                |        |
| 13.01.2021   | Einladung                   |                |        |
| 26.02.2021   | Vertrag                     |                |        |
| 26.02.2021   | Urfassung                   |                |        |
|              |                             |                |        |
| •            |                             |                | Þ      |
|              |                             | <u>√ о</u> к Х | Zurück |

Wodurch das Hauptdokument dann ausgewählt werden kann:

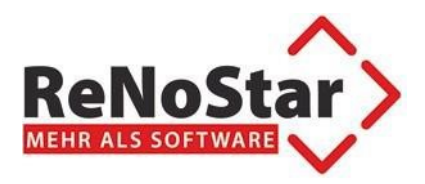

| Contemporary Contemporary Co | 21 *Ändern*                        |
|----------------------------------------------------------------------------------------------------|------------------------------------|
| Datei Bearbeiten Ansicht Eins                                                                                                    | stellungen <u>E</u> xtras <u>?</u> |
| ] 🗙  ] 📽 💕   🔜   👟                                                                                                    |                                    |
| Urkundennummer                                                                                                    | 0004/21                            |
| Anlagedatum                                                                                                    | 30.01.2021                         |
| Bezeichnung                                                                                                    | Kaufvertrag                        |
| Gegenstand des Geschäfts                                                                                                    | Grundstückskaufvertrag             |
| Bemerkung                                                                                                    |                                    |
| Ort des Amtsgeschäfts                                                                                                    | Geschäftsstelle                    |
| Interne Statistik                                                                                                    | \$                                 |
| Übersicht Geschäftskennz.                                                                                                    | A Beglaubigung mit Entwurf         |
| Geschäftswert                                                                                                    | 0,00                               |
| Wertgrundlage                                                                                                    | \$                                 |
| Bezeichnung Wertgrundlage                                                                                                    |                                    |
| Registernummer der Akte                                                                                                    | 15/0004                            |
| Hauptdokument                                                                                                    | Urfassung 🔱                        |
| Datum                                                                                                    | 26.02.2021                         |
| Dokumenttyp                                                                                                    | 👔                                  |
| Dokument                                                                                                    | Datum Referenz                     |
|                                                                                                    |                                    |
| 28.12.2021                                                                                                    | EUR N01 2021 ÜB                    |

Zusätzlich kann dann der Dokumenttyp bestimmt werden:

| 1 | Elektronische Fassung der Urschrift       |
|---|-------------------------------------------|
| 2 | Elektronisches Original                   |
| 3 | Elektronische Abschrift (beglaubigt)      |
| 4 | Elektronische Fassung der begl. Abschrift |
| 5 | Elektronische Abschrift (einfach)         |

Nebendokumente können mit den Icons 📑 hinzugefügt, bzw. 🌆 entfernt werden.

#### Achtung!

Bitte aktivieren Sie die Dokumentenübergabe ab dem 1.7.2022!

Eine Aktivierung kann Problemlos über Extras->Dokumente nach UVZ exportieren gemacht werden:

| Extras | ?                                      | x 4560  |
|--------|----------------------------------------|---------|
| Adre   | ssen                                   |         |
| Mass   | enbeurkundung                          |         |
| Zuor   | dnung für Massenbeurkundung manuell au | swählen |
| XML-   | Export                                 | Strg+M  |
| Zusa   | tzdaten Vorsorgevollmacht              |         |
| UVZ    | Export                                 | Strg+U  |
| UVZ-   | Pfad auswählen                         |         |
| Doku   | mente nach UVZ exportieren             |         |

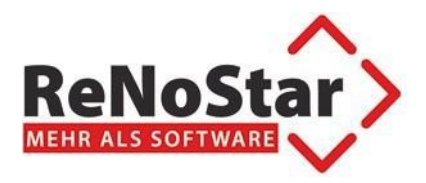

| Contemporary Contemporary Co | 21 *Ändern*                         |
|----------------------------------------------------------------------------------------------------|-------------------------------------|
| Datei Bearbeiten Ansicht Eins                                                                                                    | tellungen Extras ?                  |
| 🗙    📽 💕   🗄   🔍                                                                                                    |                                     |
| Urkundennummer                                                                                                    | 0004/21                             |
| Anlagedatum                                                                                                    | 30.01.2021                          |
| Bezeichnung                                                                                                    | Kaufvertrag                         |
| Gegenstand des Geschäfts                                                                                                    | Grundstückskaufvertrag              |
| Bemerkung                                                                                                    |                                     |
| Ort des Amtsgeschäfts                                                                                                    | Geschäftsstelle                     |
| Interne Statistik                                                                                                    | 8                                   |
| Übersicht Geschäftskennz.                                                                                                    | A Beglaubigung mit Entwurf          |
| Geschäftswert                                                                                                    | 0,00                                |
| Wertgrundlage                                                                                                    | •                                   |
| Bezeichnung Wertgrundlage                                                                                                    |                                     |
| Registernummer der Akte                                                                                                    | 15/0004                             |
| Hauptdokument                                                                                                    | Urfassung 🔱                         |
| Datum                                                                                                    | 26.02.2021                          |
| Dokumenttyp                                                                                                    | Elektronische Fassung der Urschrift |
| Dokument                                                                                                    | Datum Referenz                      |
|                                                                                                    |                                     |
| 28.12.2021                                                                                                    | EUR N01 2021 ÜB                     |

Da die Geschäftsgegenstände jetzt normiert sind, ist jetzt eine spezielle Auswahlliste bereitgestellt worden:

| Adoptionsantrag                                                    | ٠ |
|--------------------------------------------------------------------|---|
| Anfechtung der Annahme einer Erbschaft                             |   |
| Anfechtung der Erbausschlagung                                     |   |
| Antrag auf Erteilung eines Erbscheins (mit EV)                     |   |
| Antrag auf Erteilung eines Europäischen Nachlasszeugnisses (mit EV | ) |
| Antrag auf Erteilung eines Testamentsvollstreckerzeugnisses        |   |
| Auflassung                                                         |   |
| Ausgliederung                                                      |   |
| Bauträgervertrag                                                   |   |
| Beteiligungsvertrag                                                |   |
| Betreuungsverfügung/Patientenverfügung                             |   |
| Dienstbarkeitsbestellung                                           |   |
| Ehevertrag                                                         |   |
| Ehe- und Erbvertrag                                                |   |
| Eidesstattliche Versicherung                                       |   |
| Einbringungsvertrag                                                |   |
| Erbauseinandersetzungsvertrag                                      |   |
| Erbausschlagung                                                    |   |
| Erbbaurechtsvertrag                                                |   |
| Erbteilsübertragung                                                |   |
| Erbvertrag                                                         |   |
| Erb-/Pflichtteils-/Zuwendungsverzichtsvertrag                      |   |
| Genehmigung/Vollmachtsbestätigung                                  |   |
| Geschäftsanteilsübertragungsvertrag                                |   |
| Geschäftsanteilsverpfändung                                        |   |
| Gesellschafterbeschluss                                            |   |
| Gesellschafterliste                                                |   |
| Gesellschaftervereinbarung                                         |   |
| Grundbuchberichtigungsantrag                                       |   |
| Grundschuld-/Hypothekenbestellung (mit ZV-Unterwerfung)            | - |
|                                                                    | _ |

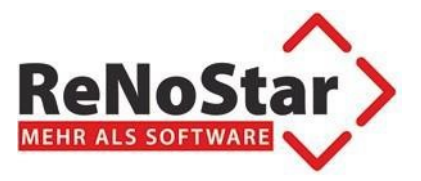

Sobald die Urkunde angelegt wurde und die Dokumente zugeordnet wurden, kann die Urkunde exportiert werden, um sie dann über XNP zu übertragen. Der Export wird über das Icon erstellt.

Falls noch kein Exportordner festgelegt wurde, wird man automatisch aufgefordert den Exportordner zu bestimmen:

| OVZ-Eportordner               |                  |                         |                  |                     |                     |           | ×                     |
|-------------------------------|------------------|-------------------------|------------------|---------------------|---------------------|-----------|-----------------------|
| Computer - Volume (I          | ):) <del>-</del> | Renodat 🝷 Privat01 👻    |                  | - 😝                 | Privat01 durchsuche | en        | 2                     |
| Organisieren 🔻 Neuer Ordner   |                  |                         |                  |                     |                     | -         | 0                     |
| 🔆 Favoriten                   | -                | Name                    | Änderungsdatum 👻 | Тур                 | Größe               |           | _ <b>_</b>   <b>-</b> |
| 🧮 Desktop                     |                  | 🔁 Urkundenrolle.001.PDF | 29.12.2021 09:27 | Adobe Acrobat Doc   | 22 KB               |           |                       |
| 🐌 Downloads                   |                  | 📧 Urkundenrolle.000     | 29.12.2021 09:23 | 000-Datei           | 5 KB                |           |                       |
| 🖳 Zuletzt besucht             |                  | 🖉 DATUM.DAT             | 28.12.2021 10:39 | DAT-Datei           | 1 KB                |           |                       |
| Eibliothakan                  |                  | AnderKto.txt            | 27.12.2021 16:54 | Textdokument        | 1 KB                |           |                       |
|                               |                  | ANDERKTO.REP            | 27.12.2021 16:53 | REP-Datei           | 12 KB               |           |                       |
| Dokumente                     |                  | MassBuch.txt            | 27.12.2021 16:52 | Textdokument        | 1 KB                |           |                       |
| 🌙 Musik                       |                  | Anderlist.rep           | 27.12.2021 16:51 | REP-Datei           | 12 KB               |           |                       |
| Videos                        |                  | 🖻 rns.rns               | 27.12.2021 08:49 | RNS-Datei           | 1 KB                |           |                       |
| _                             |                  | word.log                | 27.12.2021 08:49 | Textdokument        | 10 KB               |           |                       |
| Computer                      |                  | 🛎 fokorech.dat          | 27.12.2021 08:49 | DAT-Datei           | 1 KB                |           |                       |
| Lokaler Datentrager (C:)      |                  | ZIUfax.txt              | 27.12.2021 08:49 | Textdokument        | 1 KB                |           |                       |
| Volume (E:)                   |                  | 📄 sfgebuhr.txt          | 27.12.2021 08:49 | Textdokument        | 6 KB                |           |                       |
| Speechmagic (\\TEST-PC) (S:)  |                  | 🐸 Vorschus.dat          | 27.12.2021 08:49 | DAT-Datei           | 1 KB                |           |                       |
| 🖵 Programme40 (\\RNS022) (V:) | •                | 🗿 freie.ini             | 27.12.2021 08:49 | Konfigurationseinst | 1 KB                |           | -                     |
| Dateiname: UVZ-Pfad           |                  |                         |                  |                     |                     |           | -                     |
| Dateityp: Alle Dateien (*.*)  |                  |                         |                  |                     |                     |           | •                     |
|                               |                  |                         |                  |                     |                     |           |                       |
| Ordner ausblenden             |                  |                         |                  |                     | <u>S</u> peichern   | Abbrecher | n                     |

Standardmäßig wird dieser Pfad im Arbeitsverzeichnis des jeweiligen Arbeitsplatzes gesucht, kann aber beliebig bestimmt werden. Die Einstellung ist arbeitsplatzspezifisch.

#### Dieser Pfad wird dann später beim Import in XNP verwendet.

Der Export startet dann automatisch.

Falls für den Notar noch keine AmtstätigkeitsID hinterlegt wurde, wird diese beim Export der ersten Urkunde verlangt und hinterlegt:

| Notar ID                      | ×               |
|-------------------------------|-----------------|
| Amtstätigkeits-ID des Notars: | OK<br>Abbrechen |
| 123456                        |                 |

Am Ende des Exports wird dann eine entsprechende Bestätigungsmeldung gebracht:

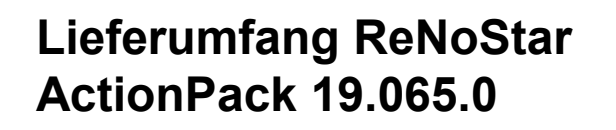

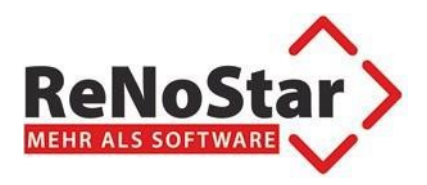

| UVZ-Expo | rt 🔀                                                                         |
|----------|------------------------------------------------------------------------------|
| i        | Urkunde 0004/21 wurde erfolgreich im Verzeichnis D:\UVZExport<br>exportiert! |
|          | OK                                                                           |

In gewählten Verzeichnis ist dann die Urkunde als Unterverzeichnis aufgeführt:

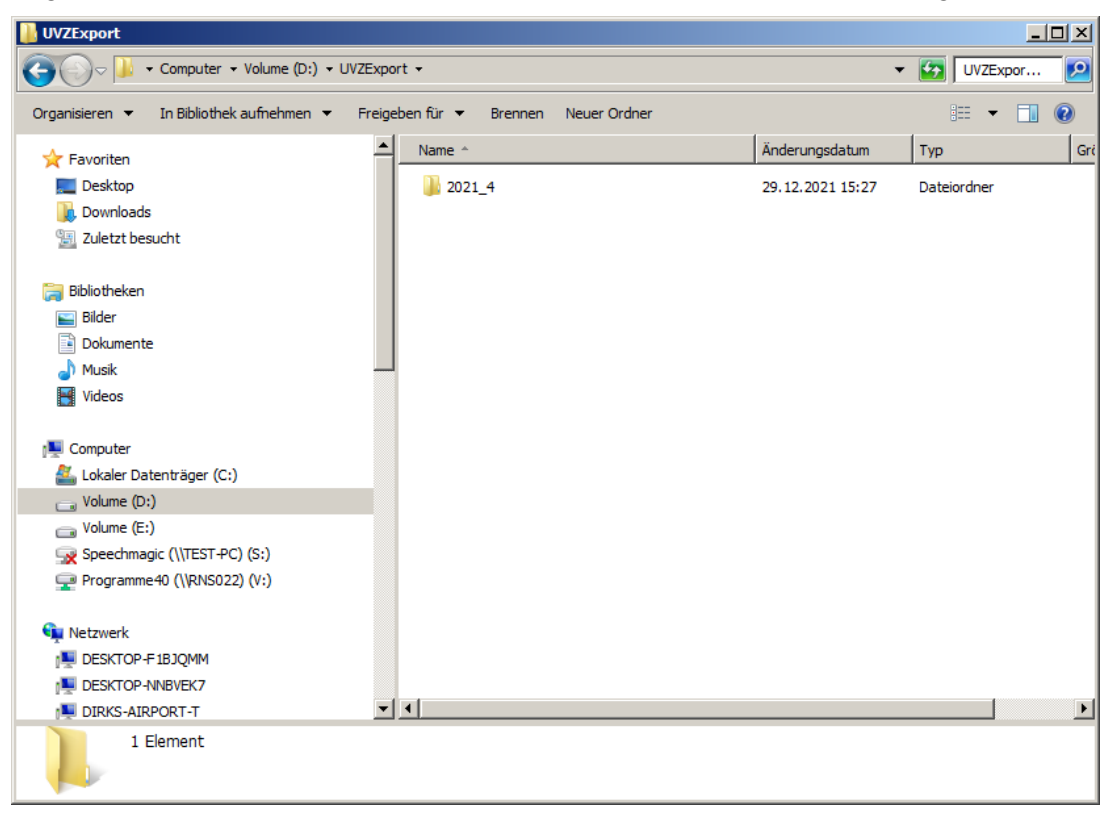

#### Wichtig!

Falls in XNP ein Zusatz zur Urkundenverzeichnisnummer benutzt werden soll, ist diese in der Ziu80 einzutragen:

UVZMark<Notarnummer>=XXX

Beispiel: Zusatz ABC für Notariat 02:

UVZMark02=ABC

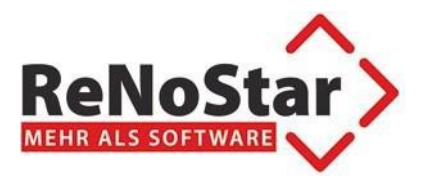

#### 2.2.Export über Urkundenrollendruck

Beim Urkundenrollendruck gibt es eine neue Option für den Export für das Urkundenverzeichnis:

| Corkundenrolle>                 |                                 |            | - 🗆 🗙 |
|---------------------------------|---------------------------------|------------|-------|
| Datei Einstellungen             |                                 |            |       |
| ] 🗙   🗟 🖪 🖌                     | 0                               |            |       |
| Bereich                         |                                 |            |       |
| Von:                            |                                 |            | £     |
| bis:                            |                                 |            | Ŷ     |
| Seite der Urkurdenrolle:        |                                 |            | 1     |
| 🔲 Ü <u>b</u> ersicht über die G | eschäfte                        |            |       |
| 🛛 🗖 Übersicht interne Sta       | atistik                         |            |       |
| E Beport                        |                                 |            |       |
| ✓ UVZ-Export                    |                                 |            |       |
| 28.12.2021                      | Bitte treffen Sie Ihre Auswahl! | EUR N01 20 | 21 ÜB |

Sobald das Häkchen bei UVZ-Export gesetzt ist, werden alle Urkunden die gedruckt werden sollen automatisch exportiert.

Falls für den Export über die Urkundenbearbeitung noch kein Exportpfad festgelegt wurde, werden Sie dazu aufgefordert.

# Achtung! Das Häkchen UVZ-Export ist nur sichtbar, wenn eine entsprechende Lizenz verfügbar ist.

Falls eine der Urkunden bereits exportiert wurde, kommt eine entsprechende Abfrage:

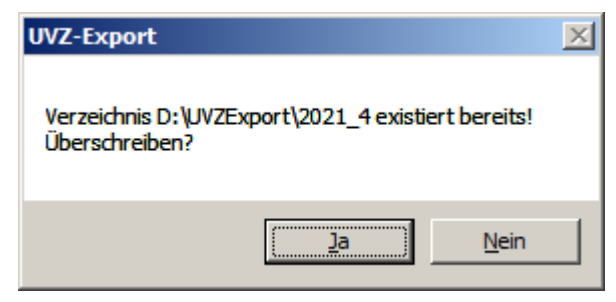

Am Ende des Drucks kommt eine entsprechende Bestätigungsmeldung:

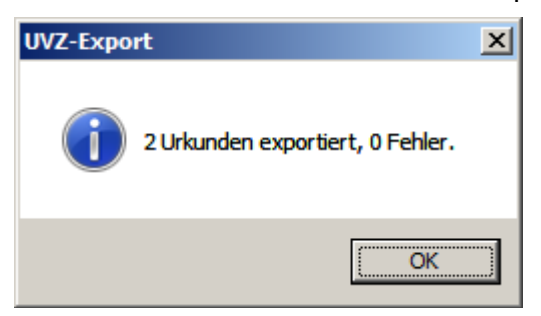

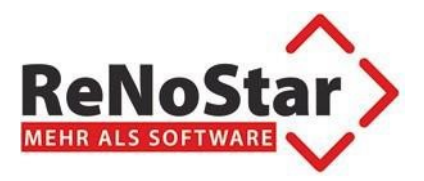

### 3.Änderung der beA Schnittstelle

#### 3.1. Neues Nachrichtenformat voraussichtlich ab dem 1.6.2022

Ab der ZPE-Version 1.25.39 wird das neue Nachrichtenformat VHN2 unterstützt.

Für den Endbenutzer ändert sich bei der Bedienung der Schnittstelle nichts. Der ZPE erkennt automatisch ob im beA-System das VHN2 Format aktiviert wurde oder nicht.

#### 3.2.beA-Versand: Postfachauswahl bei beA-Karten

Wenn für eine beA-Karte mehrere Postfächer freigeschalten sind, dann gibt es die Möglichkeit diese Postfächer für den Versand auszuwählen. Das ist besonders bei Vertretungsregelungen eine wichtige Erleichterung.

Im Falle einer Vertretung ergibt sich folgender Workflow:

3.2.1. Dokumente für den Versand vorbereiten

Bei dem Versand mit der beA-Karte in der eAkte im ReNoStar ist wie folgt vor zu gehen.

Im ersten Schritt erstellen Sie wie gewohnt das oder die zu versendenden Dokumente in der eAkte. Ist oder sind diese im korrekten Format (PDF /A -1b) in der eAkte hinterlegt, wählen Sie

das <sup>\$</sup> an.

| <renostar akte="" elektronische=""></renostar>       |                                 |                                              |  |  |  |  |  |  |
|------------------------------------------------------|---------------------------------|----------------------------------------------|--|--|--|--|--|--|
| Datei Bearbeiten Ansicht Kommunikation Web-Akte Dret | ois Extras Hilfe                |                                              |  |  |  |  |  |  |
| X                                                    | <u>e</u> <u>s</u>               | 0 🔒 🔒 🛤                                      |  |  |  |  |  |  |
| Bearbeiten 🙀 🗹 🕵   😥   🚉 💅   📰 🔯 📓   👰               | 🌒   🔈 🕨   Kommunikation 🙆 🔄   😔 | - 🗷 🖙 🗷   🗁 🛤   🚉 🚔 💼   🎟   🕼 §   1. §= §= 🛐 |  |  |  |  |  |  |
| Registernummer 21/060415                             | Sachbearbeiter                  | ♦ 11                                         |  |  |  |  |  |  |
| Datum 🔒 📋 Bis Datum                                  | 🐣 📋 Diktatkennzeichen           | ♦ 1 Wid.                                     |  |  |  |  |  |  |
| Belegdatum Dokument-Da Inhait des Standardtextes     | Empfänger/Absender Notiz 1 S    | B Work Dittat Dateiname OLE e.CD Vorschau    |  |  |  |  |  |  |
| 27.07.2021 27.07.2021 Test beA                       | IndexSA.pdf V                   | VD   21G27P290629EA000   PDF   🗙 🗊 😡         |  |  |  |  |  |  |

Nun öffnet sich automatisch die Maske, wo der Empfänger der Nachricht ausgewählt wird. Ist die Auswahl erfolgt, bestätigt, man dies mit der Anwahl des Button **Übernehmen**.

### Achtung !!!

Bitte die beA-Karte noch nicht im Lesegerät einlegen!

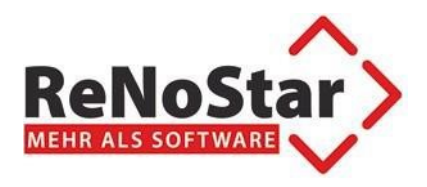

| 💠 Adresse wählen     |      |              | -                   | - 0    |
|----------------------|------|--------------|---------------------|--------|
| Adresse              |      | Post-Adresse |                     |        |
| = 🕼 Adressen         |      |              |                     |        |
| 🖸 Gerichte           |      |              |                     |        |
| 🖳 🕋 Behörden         |      |              |                     |        |
| 🗧 🚨 Anwälte          |      |              |                     |        |
| 🖳 📄 🏠 Versicherungen |      |              |                     |        |
|                      | <br> |              | <br><u> </u>        |        |
|                      |      |              |                     |        |
|                      |      |              |                     |        |
|                      |      |              |                     |        |
|                      |      |              |                     |        |
|                      |      |              |                     |        |
|                      |      |              |                     |        |
|                      |      |              |                     |        |
|                      |      |              |                     |        |
|                      |      |              | <i>d</i> Übernehmen | Zurück |
|                      |      |              | A offermentiment    | Zurdek |

Sobald "Übernehmen" gedrückt wird öffnet sich die Versandapplikation.

Jetzt können Sie die Karte einstecken...

... und Sie werden aufgefordert Ihre PIN zur Karte in das Lesegerät einzugeben. Dies erfolgt 2-mal, identisch wie bei der Anmeldung am beA.

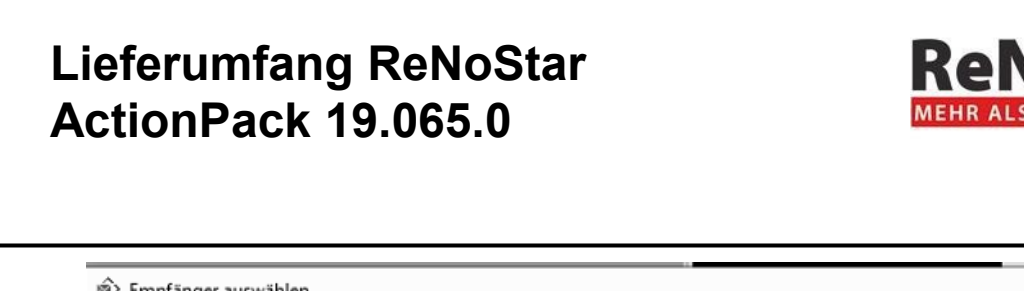

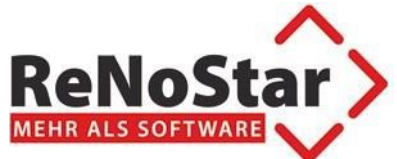

| uche Adressbuch |          |                              | Au             | isgewählte Empf          | änger:     |          |        |  |  |
|-----------------|----------|------------------------------|----------------|--------------------------|------------|----------|--------|--|--|
| Kanzleiname     | ρ        | Suche                        | $\supset$      | Kanzleiname              | Vorname    | Nachname | SafeID |  |  |
| Vorname         | ρ        | Nachname                     | P              |                          |            |          |        |  |  |
| Postleitzahl    | 2        | Ort                          | P              |                          |            |          |        |  |  |
|                 | REINER S | CT cyberJack RFID komfort US | SB 01 - PIN Ei | ingabe<br>Ihres cyberJac | k Kartenie | sers **  |        |  |  |
|                 |          | CT cyberJack RFID komfort US | die Anzeige    | ingabe<br>Ihres cyberJac | k Kartenle | sers **  |        |  |  |

War die PIN-Eingabe erfolgreich, erscheint die Maske mit den Empfängerdaten. Alternativ können Sie auch erst hier den gewünschten Empfänger auswählen.

| Empfän     | nger auswä | ählen   |      |       |        |      |     |           |    |                |         |          | <u></u> |       | נ | > |
|------------|------------|---------|------|-------|--------|------|-----|-----------|----|----------------|---------|----------|---------|-------|---|---|
| uche Ac    | dressbuch  |         |      |       |        |      |     |           | Au | sgewählte Empf | änger:  |          |         |       |   |   |
| Kanzleina  | ime        |         | P    |       | S      | uche |     | $\supset$ |    | Kanzleiname    | Vorname | Nachname | SafeID  |       |   |   |
| Vorname    |            |         | P    | Nachr | name   |      |     | ρ         |    |                |         |          |         |       |   |   |
| Postleitza | hl         |         | P    | Ort   |        |      |     | P         |    |                |         |          |         |       |   |   |
| Kanzl      | einame \   | /orname | Nach | name  | Straße | PLZ  | Ort | SafeID    |    |                |         |          |         |       |   |   |
|            |            |         |      |       |        |      |     |           |    |                |         |          |         |       |   |   |
|            |            |         |      |       |        |      |     |           |    |                |         |          |         |       |   |   |
|            |            |         |      |       |        |      |     |           |    |                |         |          |         |       |   |   |
|            |            |         |      |       |        |      |     |           |    |                |         |          |         |       |   |   |
|            |            |         |      |       |        |      |     |           |    |                |         |          |         |       |   |   |
|            |            |         |      |       |        |      |     |           |    |                |         |          |         |       |   |   |
| reit       |            |         |      |       |        |      |     |           |    |                |         |          | Überr   | nehme | n |   |
| i circ     |            |         |      |       |        |      |     |           |    |                |         |          |         |       |   |   |
|            |            |         |      |       |        |      |     |           |    |                |         |          |         |       |   |   |
| - 1.1      |            |         |      |       |        |      |     |           |    |                |         |          |         |       |   |   |

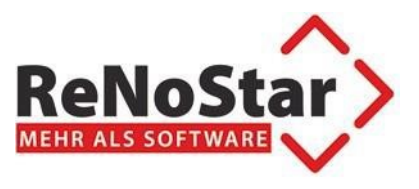

Ist der gewünschte Empfänger hinterlegt und wird dies mittels Anwahl **Übernehmen** bestätigt, erscheint nun folgendes Fenster. Entsprechende Hinweise finden Sie dazu auf der nächsten Seite.

| 🔹 beA Versand                                                                                                    | d (Hardwaretoken)                                                                                      |                                                                                                    |                                    |                            | - 🗆 X                     |
|----------------------------------------------------------------------------------------------------|----------------------------------------------------------------------------------------------------|----------------------------------------------------------------------------------------------------|------------------------------------|----------------------------|---------------------------|
| in the second second se |                                                                                                    |                                                                                                    |                                    |                            |                           |
| Verand<br>Entworfe                                                                                                    | Absender<br>Empfänger*<br>Betrell*<br>Nachrichtentpp*<br>Az Sender<br>Az Empfänger<br>eEB<br>Nachricht | Sebatan, Karoli (HM)   Karoli, Sebata  2008415 1e  2008415 1e  Sebukturdatenate generieen  Zutellung geget Emplengsbekenntnis | Name<br>IndexSapd*<br>IndexLik.pd* | Alas Große<br>0.6<br>1.104 | Type<br>Arage<br>Signeren |
|                                                                                                    |                                                                                                    |                                                                                                    | Zurücksetzen                       | Als Entwurf speichern      | Senden                    |

3.2.2. Postfach für den Versand auswählen

Im oberen Bereich sehen ist der Hinweis Hardwaretoken zu erkennen.

| beA Versan   | id (Hardwaretoken)     |                              |                                                            |
|--------------|------------------------|------------------------------|------------------------------------------------------------|
| onfiguration | 1                      |                              | Im linken Bereich ist bei<br>Absender ist hinter dem Namen |
| Versand      | Absender               | (HW) ~                       | Hinweis (HW) ersichtlich                                   |
| Entwürfe     | Empfänger*<br>Betreff* | 21/060415 Testakte           |                                                            |
|              | Nachrichtentyp*        | Allgemeine Nachricht ~       |                                                            |
|              | Az. Sender             | 21/060415                    |                                                            |
|              | Az. Empfänger<br>eEB   | Strukturdatensatz generieren |                                                            |
|              | Nachricht              |                              |                                                            |
|              |                        |                              |                                                            |
|              |                        |                              |                                                            |

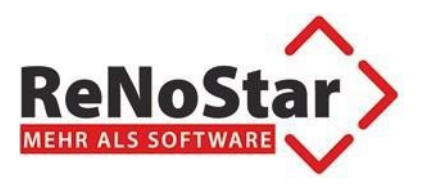

Bitte jetzt das richtige Postfach für den Versand auswählen (Vertreter Anwalt)

#### 3.2.3. Schriftsätze signieren

|                                    | 5                           | – – X                                 |                                                                                                    |
|------------------------------------|-----------------------------|---------------------------------------|----------------------------------------------------------------------------------------------------|
| Name<br>IndexSA.pdf<br>IndexUA.pdf | Alias Größe<br>0.6<br>1.104 | Type<br>Anjace<br>Aniage<br>Signieren | Im rechten Bereich sind die zu<br>versendenden Dokument<br>hinterlegt und es besteht die<br>Möglichkeit diese hier zu<br>signieren. Man kann die<br>Dokumente einzeln signieren,<br>oder auch im Stapel.<br>Wichtig: Die Dokumente<br>müssen den TYP Schriftsatz<br>erhalten. |
| Max. Größe 60 MB                   |                             | Stapelsignatur                        |                                                                                                    |
| Zurücksetzen                       | Als Entwurf speichern       | Senden                                |                                                                                                    |

#### Wichtig!

In Falle einer Vertretung müssen alle Schriftsätze der Nachricht signiert werden!

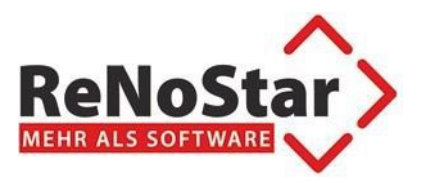

3.2.4.Nachricht versenden

Sind nun alle Daten, die Empfängerdaten, der Typ der Dokumente und der entsprechenden Signatur hier hinterlegt, erfolgt bei Anwahl von **Sende**n, der Versand der Nachricht mittels beA.